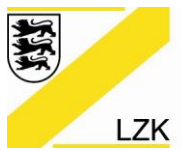

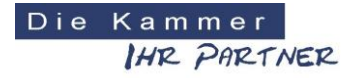

Körperschaft des öffentlichen Rechts

## Beantragung des eHBA bei D-Trust (Bundesdruckerei)

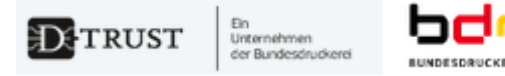

Bevor Sie beginnen halten Sie bitte folgendes bereit:

- 1. das amtliche Ausweisdokument, mit dem Sie sich identifizieren wollen
- 2. ein **digitales Passbild** zum Hochladen im Antragsportal (Halten Sie hier Sie hier Ihr Ausweisfoto als jpg/jpeg, png oder bmp mit einer maximalen Dateigröße von 2 MB zum Upload bereit; wir empfehlen das Foto bereits vorab auf dem Desktop zu speichern.)
- 3. die von Ihnen benötigte Anzahl der Zahnarztausweise

### So beantragen Sie Ihren eHBA:

Link zum Antragsportal https://ehealth.d-trust.net/antragsportal/

| https://ehealth-ru.d-trust.net/antragsportal/                                                                                                    |                                           |
|----------------------------------------------------------------------------------------------------|-------------------------------------------|
|                                                                                                    |                                           |
| Herzlich Willkommen im An<br>Heilberufsausweise und Ins                                                                                                    | itragsportal für<br>stitutionskarten      |
| Elektronischer<br>Heilberufsausweis (eHBA)                                                                                                    | Institutionskarte (SMC-B)                 |
| Neuen Antrag stellen                                                                                                    | Neuen Antrag stellen                      |
| Meine angelegten Anträge aufrufen                                                                                                    | Meine angelegten Anträge aufrufen         |
| EXERCISE       Exercise of the second second s | Bitte "Neuen Antrag stellen"<br>anklicken |
| Hinweis: Bitte verzichten Sie während des Antragsprozes                                                                                                    | sses auf die Browser-Rücksprung-Taste     |

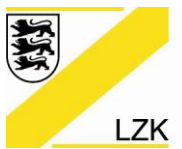

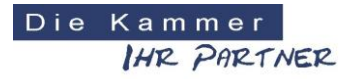

|                                                                                                    | Sitzungsende in 29 f                                                                                     | Min 27 Sek                                                                                                    |
|----------------------------------------------------------------------------------------------------|----------------------------------------------------------------------------------------------------|----------------------------------------------------------------------------------------------------|
| Neuen A                                                                                                    | ntrag stellen                                                                                            |                                                                                                    |
| Mit leerem Antrag beginnen                                                                                                    | Mit vorbefülltem An                                                                                      | trag beginnen                                                                                                    |
| Bitte wählen Sie Ihren Kartentyp  Elektronischer Apothekerausweis Elektronischer Aztausweis Elektronischer Zahnarztausweis Zuständiger Kartenherausgeber: Landeszahnärztekammer Baden-Württemberg Bayerische Landeszahnärztekammer Baden-Württemberg Landeszahnärztekammer Baden-Württemberg Landeszahnärztekammer Baden-Württemberg Landeszahnärztekammer Reinland-Pfalz Landeszahnärztekammer Thüringen Zahnärztekammer Herlin Zahnärztekammer Herlin Zahnärztekammer Meinlaus-Vorpommern Zahnärztekammer Niedersachsen Zahnärztekammer Niedersachsen Zahnärztekammer Sachsen-Anhalt | Bitte geben Sie hier die Vorgar<br>Kartenherausgeber für Ihren v<br>Vorgangsnummer<br>Zur Antragstellung | Auswählen<br>Elektronischer<br>Zahnarztausweis<br><i>"Landeszahnärztekammer<br/>Baden-Württemberg"</i><br>auswählen als<br>entsprechendes<br>Kammermitglied. |

|                                                                                                    | Sitzungsende in 29 Min 47 Sek                                                                                                    |  |  |
|----------------------------------------------------------------------------------------------------|----------------------------------------------------------------------------------------------------|--|--|
| Neu                                                                                                    | en Antrag stellen                                                                                                    |  |  |
| Mit leerem Antrag beginnen                                                                                                    | Mit vorbefülltem Antrag beginnen                                                                                                    |  |  |
| Bitte wählen Sie Ihren Kartentyp<br>Elektronischer Apothekerausweis<br>Elektronischer Arztausweis<br>Elektronischer Psychotherapeutenausweis<br>Elektronischer Zahnarztausweis<br>Zuständiger Kartenherausgeber: | Bitte geben Sie hier die Vorgangsnummer ein, die Sie von Ihrem<br>Kartenherausgeber für Ihren vorbefüllten Antrag erhalten haben.<br>Vorgangsnummer<br> |  |  |
| Bayerische Landeszahnärztekammer Zur Antragstellung                                                                                                    | Weiter mit<br>"Zur Antragstellung"                                                                                                    |  |  |

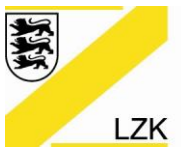

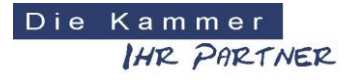

| Produkt                                                                                                    | Antragsteller                                                                                                    | Institution                                                                                                    | Bestellung                                                                                                    | Zertifikat                                                                                                    | Kartenlayo                                                    | ut Zusammenfassung                                                                                                    | Abschluss                                        |
|----------------------------------------------------------------------------------------------------|----------------------------------------------------------------------------------------------------|----------------------------------------------------------------------------------------------------|----------------------------------------------------------------------------------------------------|----------------------------------------------------------------------------------------------------|---------------------------------------------------------------|----------------------------------------------------------------------------------------------------|--------------------------------------------------|
| Produkt                                                                                                    |                                                                                                    |                                                                                                    |                                                                                                    |                                                                                                    |                                                               | * Pflichtfelder                                                                                                    |                                                  |
| Bitte wählen Sie ein<br>Standard HBA r<br>Sofern Sie von eine<br>Bestellcode                                                                                                    | Produkt *<br>nit Laufzeit von 5<br>em Reseller einer                                                                                                    | i Jahren<br>n Bestellcode erhal                                                                                                    | ten haben, trager                                                                                                    | n Sie diesen bitte h                                                                                                    | ier ein.                                                      | Sie benötigen Hil<br>ehealth-support@<br>& +49 (0)30 259<br>Sie erreichen uns mod<br>freitags von 8:00 - 18<br>Häufig gestellte Frage | fe?<br>Ddr.de<br>08 4050<br>ntags bis<br>00 Uhr. |
| Bestätigung Da                                                                                                    | tenschutzerkläru<br>ie Verwendung Ihrer                                                                                                    | ing *                                                                                                    | trags- und Identifikatio                                                                                                    | onsprüfung durch die z                                                                                                    | zuständige                                                    | Bestätigung<br>Datenschutz                                                                                                    | der<br>zerklärung                                |
| ZÄK im Rahmen des Pro<br>Staatsangehörigkeit zur<br>Datenschutzerklärung (<br>Widerruf erfolgt über e<br>Bundesdruckerei Gmbł<br>Antrags-ID zur Authenti<br>https://www.d-trust.nel | ozesses zur Erstellung<br>Exportkontroll- und<br>siehe Link). Ihre Einw<br>health-support@bdr.<br>H, c/o D-TRUST GMBH<br>fizierung. Der Widerr<br>/internet/files/datens | g der bestellten Karten-<br>Sanktionslistenprüfung<br>villigung können Sie jed-<br>de oder Sie senden uns<br>I, Antragsbearbeitung, I<br>ruf hat die Sperrung dei<br>schutzerklaerung, eheal | und Zertifikatsprodul<br>gein. Weitere Informat<br>erzeit mit Wirkung für<br>gihren unterschrieber<br>Kommandantenstraße<br>r Zertifikate zur Folge.<br>Ith.pdf | kte und der Verwendur<br>tionen entnehmen Sie<br>die Zukunft widerrufen<br>nen Widerruf postalisch<br>15, 10969 Berlin unter | ng Ihrer<br>bitte unserer<br>n. Der<br>n an<br>r Angabe Ihrer |                                                                                                    |                                                  |
|                                                                                                    |                                                                                                    |                                                                                                    |                                                                                                    | Weiter                                                                                                    | <del>\</del>                                                  | "Weiter" ank                                                                                                    | licken                                           |

| Antragsteller                                  |       |               |   |
|------------------------------------------------|-------|---------------|---|
| Namensdaten<br>Persönliche Daten des Antragste | llers | * Pflichtfeld | ] |
| Titel                                          |       |               | ? |
| Vorname(n)*                                    |       |               | ? |
| Nachname *                                     |       |               | ? |
|                                                |       |               |   |

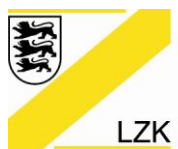

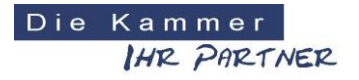

Körperschaft des öffentlichen Rechts

| Geburtsdaten         |           |                      |
|----------------------|-----------|----------------------|
| Geburtsname          |           |                      |
| Geburtsdatum *       | 01 . 01 . | * sind Pflichtfelder |
| Geburtsort *         |           |                      |
| Geburtsland          |           | ~                    |
| Staatsangehörigkeit* |           | ~                    |
|                      |           |                      |

## Art der Identifizierung

Da Ihr eHBA die Möglichkeit der qualifizierten elektronischen Signatur (QES) bietet, ist eine Identifizierung gemäß den Vorgaben der eIDAS-Verordnung erforderlich. Ihre ausgedruckten Antragsunterlagen enthalten alle erforderlichen Formulare.

| Identifikationsverfahren * | Bereits identifiziert 🥐 💽 Postident 🥐 |
|----------------------------|---------------------------------------|
|                            |                                       |
|                            | In der "Postident" wählen             |

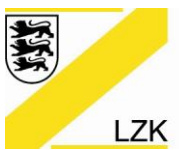

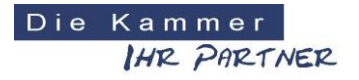

| Ausweisdokument*      | O Aufenthaltstitel 🥐 O Pers | sonalausweis 🥐 🔘 Reisepass 🥐 |
|-----------------------|-----------------------------|------------------------------|
| Ausweisnummer*        |                             | * sind Pflichtfelder         |
| Tag der Ausstellung*  |                             | Benötigte Angaben vom        |
| Gültig bis*           |                             | Personalausweis oder         |
| Ausstellende Behörde* |                             | Reisepass einitagen          |
| Ausstellendes Land *  | Deutschland                 | ~                            |
|                       |                             |                              |

| Meldeadresse   |                                                                                                    |
|----------------|----------------------------------------------------------------------------------------------------|
| wohnhaft bei   |                                                                                                    |
|                | In diesem Feld können Sie zusätzliche Zustellhinweise aufnehmen, die<br>die Anschrift präzisieren. |
| Straße *       |                                                                                                    |
| Hausnummer     | * sind Pflichtfelder                                                                               |
| Postleitzahl * |                                                                                                    |
| rosticitzani   |                                                                                                    |
| Ort*           |                                                                                                    |
| Land *         |                                                                                                    |
|                |                                                                                                    |

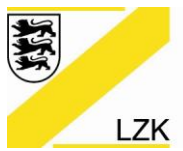

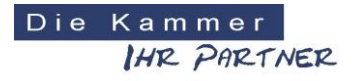

|                                   | Achtung Schreit                                                                                                    | Weise                                                                                                    |
|-----------------------------------|----------------------------------------------------------------------------------------------------|----------------------------------------------------------------------------------------------------|
| relefon, E-Mail des Antragsteller |                                                                                                    |                                                                                                    |
| Telefon *                         |                                                                                                    | ?                                                                                                    |
|                                   | Beispiel: 0049 30 123456789                                                                                                    |                                                                                                    |
|                                   | Die Telefonnummer ist für wichtige Informationen zu Ihre<br>Heilberufsausweis bzw. den darauf enthaltenen Zertifikate<br>Verwendung im Rahmen des SMS-TAN Verfahrens. Mit der<br>Verfahren können Sie unter anderem Ihre Zertifikate ele<br>und ohne Zeitverlust selbstständig freischalten oder spe<br>Die Telefonnummer muss in folgendem Format eingegebe<br>004930123456789. 0049 ist die Landesvorwahl, 30 ist die 0<br>ohne führende 0, 123456789 ist die Telefonnummer inkl. I<br>Bitte verwenden Sie nur Ziffern und keine anderen Zeiche | m bestellten<br>m und zur<br>m SMS-TAN<br>ektronisch<br>erren lassen.<br>en werden:<br>Drtsvorwahl<br>Durchwahl.<br>n. |
| E-Mail*                           |                                                                                                    | (?)                                                                                                    |
|                                   | Für wichtige Informationen zu Ihrer bestellten Karte bzw. o<br>enthaltenen Zertifikaten.                                                                                                    | Jen darauf                                                                                                    |
| Zurück                            | Wei                                                                                                    | ter                                                                                                    |
|                                   |                                                                                                    |                                                                                                    |
|                                   |                                                                                                    |                                                                                                    |

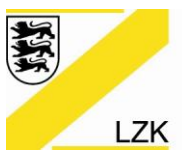

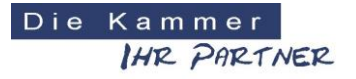

Körperschaft des öffentlichen Rechts

| Institution angeben ~<br>Hier können Sie Angaben zu Ihrer Praxis oder Ihrer Arbeitsstätte machen. Insbesondere dann, wenn<br>Sie diese als Lieferanschrift verwenden möchten. | <ul> <li>* Pflichtfelder</li> <li>Sie benötigen Hilfe?</li> <li>ehealth-support@bdr.de</li> <li>\$\$\$\$\$\$\$\$\$\$\$\$\$\$+49 (0)30 2598 4050</li> <li>Sie erreichen uns montags bis<br/>freitags von 8:00 - 18:00 Uhr.</li> <li>Häufig gestellte Fragen</li> </ul> |
|----------------------------------------------------------------------------------------------------|----------------------------------------------------------------------------------------------------|
| Zurück Weiter ←                                                                                                    | "Weiter" anklicken                                                                                                    |

## Evtl. diese Maske (wenn auf Institution angeben~) geklickt wurde

| Hier können Sie Angaben zu Ihr                                                     | er Praxis oder Ihrer Arpeit | stätte machen. Insbesondere dann, we   | nn                                                                                   |
|------------------------------------------------------------------------------------|-----------------------------|----------------------------------------|--------------------------------------------------------------------------------------|
| Sie diese als Lieferanschrift verv<br>Name der<br>Praxis/Institution*<br>Abteilung | venden möchten.             | •                                      | Sie benöti<br>ehealth-su<br>& +49 (O<br>Sie erreiche<br>freitags von<br>Häufig geste |
|                                                                                    |                             | Es kann nur der l<br>hinterlegt werden | Praxisname                                                                           |

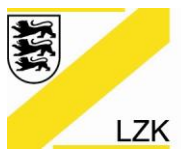

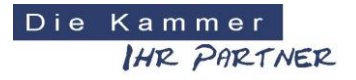

Körperschaft des öffentlichen Rechts

| Adresse                                          |                                                                                                    |  |
|--------------------------------------------------|----------------------------------------------------------------------------------------------------|--|
| wohnhaft bei                                     | Wenn Sie in einer Gemeinschaftspraxis oder in einem Ärztehaus o. Ä.<br>tätig sind, können Sie in dieses Feld den Namen der<br>Gemeinschaftspraxis/Ärztehaus eintragen. |  |
| Straße                                           |                                                                                                    |  |
| Hausnummer                                       |                                                                                                    |  |
| Postleitzahl                                     |                                                                                                    |  |
| Ort                                              |                                                                                                    |  |
| Land                                             | Deutschland                                                                                                    |  |
|                                                  |                                                                                                    |  |
| Kommunikation<br>Telefon, E-Mail der Institution |                                                                                                    |  |
| Telefon                                          |                                                                                                    |  |
| Mobil                                            |                                                                                                    |  |
| E-Mail                                           |                                                                                                    |  |
| Zurück                                           | Weiter                                                                                                    |  |
|                                                  | <b>↑</b>                                                                                                    |  |

eHBA D-Trust manueller Antrag

"Weiter" anklicken

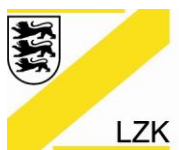

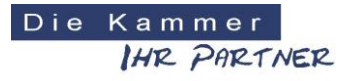

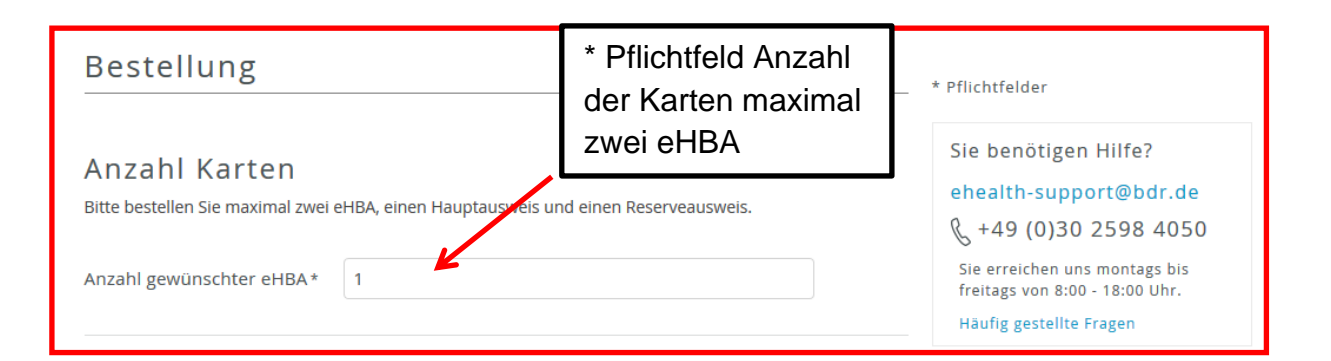

| Preis                                                                                 |                                                                             |
|---------------------------------------------------------------------------------------|-----------------------------------------------------------------------------|
| Das ist der Netto-Preis in Euro (zzgl. MwS<br>zahlbar innerhalb von 30 Tagen ab Tag d | it.) für Ihre elektronischen Heilberufsausweis(e),<br>er Rechnungsstellung. |
| Preis pro eHBA                                                                        | l                                                                           |
| Gesamtpreis                                                                           |                                                                             |
|                                                                                       |                                                                             |

| Freischaltung/Sperrung                                                                                                    |  |  |  |
|----------------------------------------------------------------------------------------------------|--|--|--|
| Zum sofortigen Freischalten oder Sperren meiner Karte(n) möchte ich folgendes Passwort<br>verwenden: (Bitte verwenden Sie kein Trivialpasswort wie z.B. Ihren Namen, Geburtstag etc.<br>und keine Umlaute, Leerzeichen oder Sonderzeichen. Länge 6 bis 20 Zeichen. Groß-<br>Kleinschreibung wird unterschieden.) |  |  |  |
| Service-Passwörter eHBA 01 *                                                                                                    |  |  |  |
| Passwort wird vorgegeben. Kann geändert werden.                                                                                                    |  |  |  |

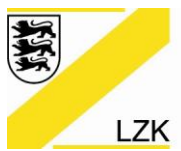

Körperschaft des öffentlichen Rechts

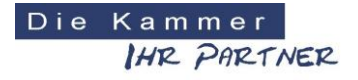

| Be              | antragter elektronischer Zahnarztausweis                                                      |
|-----------------|-----------------------------------------------------------------------------------------------|
| Ich ha<br>erhal | be bereits einen elektronischen Zahnarztausweis bei / von folgender Kammer beantragt /<br>en: |
|                 | Andere Kammer: 🔵 Ja 💿 Nein                                                                    |
|                 |                                                                                               |

## Bei JA:

| Beantragter elek | tronischer Zahnarztausweis<br>chen Zahnarztausweis bei / von folgender Kammer beantragt / |
|------------------|-------------------------------------------------------------------------------------------|
| erhalten:        |                                                                                           |
| Andere Kammer:   | • Ja 🔍 Nein                                                                               |
| *                | ✓                                                                                         |
|                  |                                                                                           |

| Beantragter elek<br>Ich habe bereits einen elektronisc<br>erhalten: | tronischer Zahnarztausweis<br>chen Zahnarztausweis bei / von folgender Kammer beantragt / |
|---------------------------------------------------------------------|-------------------------------------------------------------------------------------------|
| Andere Kammer:<br>*                                                 | ● Ja O Nein                                                                               |
|                                                                     | Landeszahnärztekammer Baden-Württemberg<br>Bayerische Landeszahnärztekammer               |

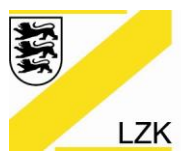

Körperschaft des öffentlichen Rechts

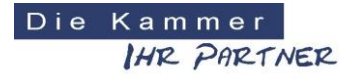

## Lieferanschrift

Bitte beachten Sie, dass Sie die Karten persönlich in Empfang nehmen müssen.

Lieferadresse \* • Meldeadresse

Es geht nur Meldeadresse

| Rechnungsanschrift<br>Bitte geben Sie hier Ihre Rechnungsadresse ein. |                |
|-----------------------------------------------------------------------|----------------|
| Rechnungsadresse * 🔵 andere Adresse                                   | • Meldeadresse |

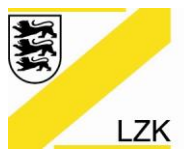

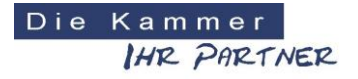

| Rechnungsadresse* Image: Image: | Rechnungsansch<br>Bitte geben Sie hier Ihre Rechnu | ngsadresse ein.                |   |
|----------------------------------------------------------------------------------------------------|----------------------------------------------------|--------------------------------|---|
| Name / Firma*   Straße*   * sind Pflichtfelder   Hausnummer   Zusatz   Postleitzahl*   Ort*   Land   Deutschland                                                                                                    | Rechnungsadresse *                                 | • andere Adresse OMeldeadresse |   |
| Straße*  * sind Pflichtfelder  Hausnummer  Zusatz  Postleitzahl*  Ort*  Land Deutschland   Pechnungsvers and                                                                                                    | Name / Firma *                                     |                                |   |
| Hausnummer   Zusatz   Postleitzahl*   Ort*   Land   Deutschland                                                                                                    | Straße *                                           | t sind Dflicktfolder           |   |
| Zusatz (?)<br>Postleitzahl*<br>Ort*<br>Land Deutschland Y                                                                                                    | Hausnummer                                         | sind Phichtreider              | J |
| Postleitzahl* Ort* Land Deutschland                                                                                                    | Zusatz                                             |                                | 0 |
| Ort* Land Deutschland                                                                                                    | Postleitzahl *                                     |                                |   |
| Land Deutschland                                                                                                    | Ort *                                              |                                |   |
| Rechnungsversand                                                                                                    | Land                                               | Deutschland                    | ] |
| Rechnungsversand                                                                                                    |                                                    |                                |   |
| Bitte geben Sie hier die gewünschte Versandart für Ihre Rechnung an.<br>Rechnungsversand * E-Mail • Post                                                                                                    |                                                    |                                |   |

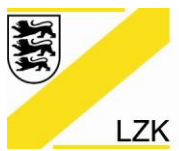

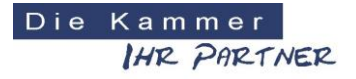

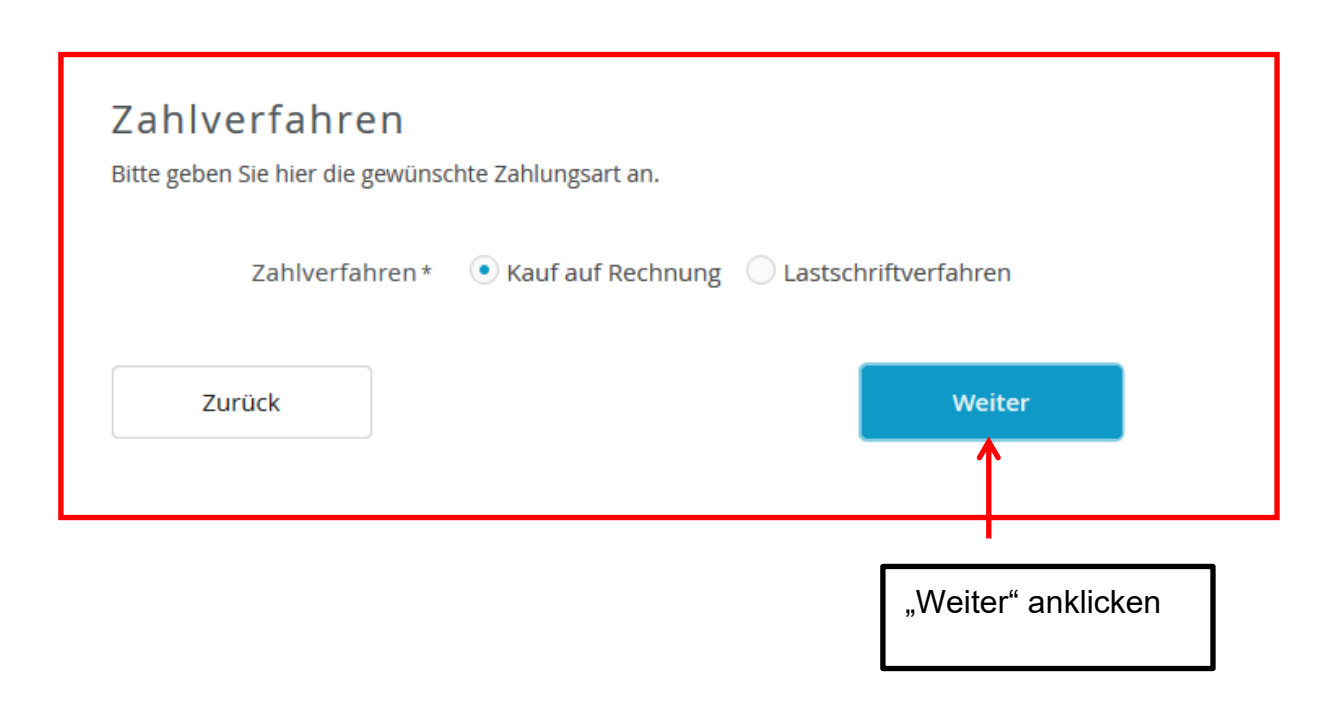

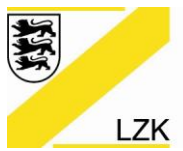

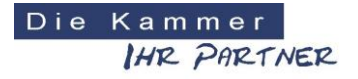

| Zahlverfahren                                         |                                                                                                 |  |  |
|-------------------------------------------------------|-------------------------------------------------------------------------------------------------|--|--|
| Bitte geben Sie hier die gewünsc                      | hte Zahlungsart an.                                                                             |  |  |
|                                                       |                                                                                                 |  |  |
| Zahlverfahren *                                       | Kauf auf Rechnung 💽 Lastschriftverfahren                                                        |  |  |
| Ich ermächtige die D-Trust Gm<br>einzuziehen:         | bH alle von mir zu entrichtenden Zahlungen von folgendem Konto                                  |  |  |
| Kontoinhaber (Vornamen) *                             |                                                                                                 |  |  |
| Kontoinhaber (Nachname)*                              | * sind Pflichtfelder                                                                            |  |  |
| IBAN *                                                |                                                                                                 |  |  |
| BIC                                                   |                                                                                                 |  |  |
|                                                       | Bitte beachten Sie, dass Sie für eine ausländische Bankverbindung eine<br>BIC angegeben müssen. |  |  |
| Zahlungsintervall *                                   |                                                                                                 |  |  |
| 🔵 1/2-jährliche Zahlungsweise zum Ende des Halbjahres |                                                                                                 |  |  |
| 1/4-jährliche Zahlungsweise zum Ende des Quartals     |                                                                                                 |  |  |
| Jährliche Zahlungsweise zum Ende des Jahres           |                                                                                                 |  |  |
| • Sofort in einer Summe                               |                                                                                                 |  |  |

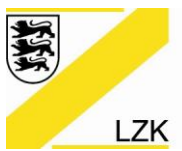

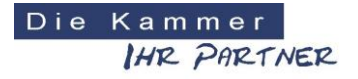

 $\bigcirc$ 

Körperschaft des öffentlichen Rechts

## Zertifikat

## Zertifikatsinhaber

Auf Ihrem elektronischen Heilberufsausweis sind Zertifikate für die Signatur, Authentifizierung und Verschlüsselung gespeichert. Sie haben die Möglichkeit, Daten auf Ihren Zertifikaten festzulegen. Bitte beachten Sie, dass diese Daten im Nachhinein nicht mehr änderbar sind.

E-Mail-Adresse in Zertifikat

| Einrichtung                  | eines Fernsignaturkontos                                                                                                    |
|------------------------------|----------------------------------------------------------------------------------------------------|
|                              | Zustimmung zur Nutzung der Identifizierung für die kostenlose Anlage eines Fernsignaturkontos (sign-me)                                                                                                    |
|                              | Die Identitätsdaten einer natürlichen Person, die für die Ausstellung<br>eines qualifizierten Zertifikats erhoben wurden, können innerhalb von<br>3 Jahren wiederverwendet werden um ein weiteres Zertifikatsprodukt<br>für diese Person auszustellen. Zur Erhöhung Ihrer Flexibilität und<br>Verbesserung der Handhabbarkeit bei der elektronischen Signatur<br>kann die Bundesdruckerei / D-TRUST für Sie ein Fernsignaturkonto<br>anlegen, das Ihnen die zusätzliche Möglichkeit gibt, auch ohne HBA<br>und Lesegerät Ihre Dokumente aus dem Gesundheitswesen<br>rechtskräftig zu signieren. Der rechtliche Rahmen dafür ist die<br>europäische eIDAS Verordnung, mehr Informationen zur Fernsignatur<br>finden Sie unter www.sign-me.de Die Anlage dieses Fernsignaturkontos<br>verlangt im Allgemeinen eine Identifizierung der Person, die in diesem<br>Fall entfällt. Im Fall Ihrer Zustimmung erhalten Sie nach Ausstellung des<br>HBA eine E-Mail mit weiteren Angaben zum Bestellprozess und den<br>Konditionen. Weitere Verpflichtungen ergeben sich für Sie daraus nicht.<br>Wir hoffen, dass auch Sie in Zukunft die Fernsignatur als Erleichterung<br>Ihrer Arbeit erleben werden. |
| Weitere Informationen        | zu sign-me finden Sie hier: <u>https://www.bundesdruckerei.de/system/files</u>                                                                                                    |
| <u>, askamento puritarza</u> | meren P-erbit meren                                                                                                    |
| Zurück                       | weiter "Weiter" anklicken                                                                                                    |

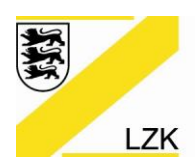

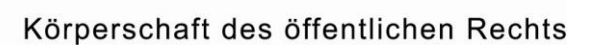

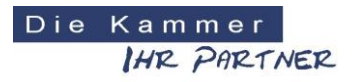

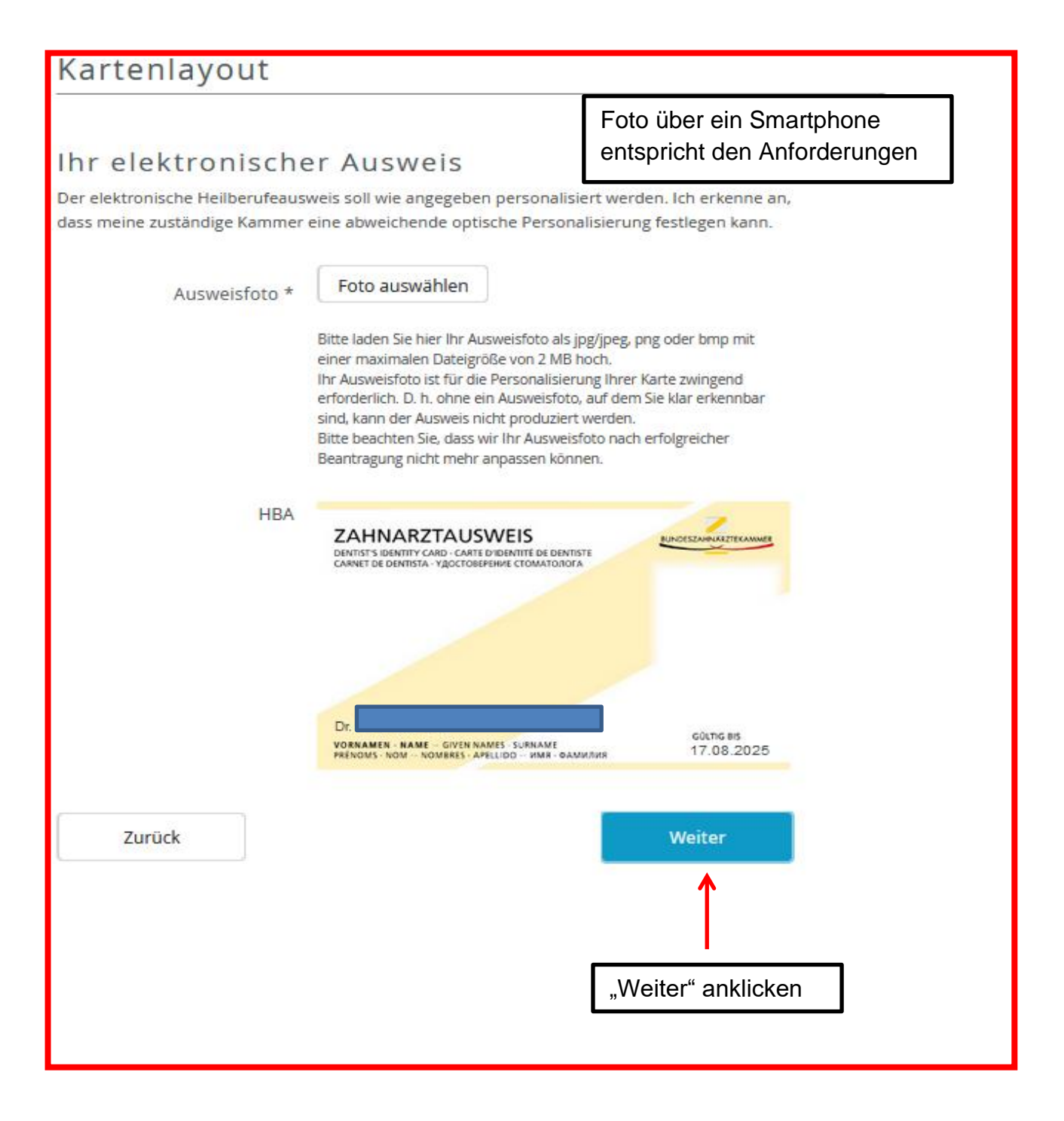

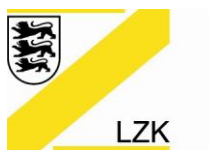

Körperschaft des öffentlichen Rechts

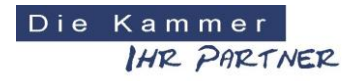

# 

## Art der Identifizierung

| Identifikationsverfahren | Postident |
|--------------------------|-----------|
| Ausweisdokument          |           |
| Ausweisnummer            |           |
| Tag der Ausstellung      |           |
| Gültig bis               |           |
| Ausstellende Behörde     |           |
| Ausstellendes Land       | 1         |
|                          |           |

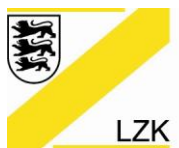

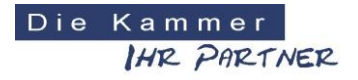

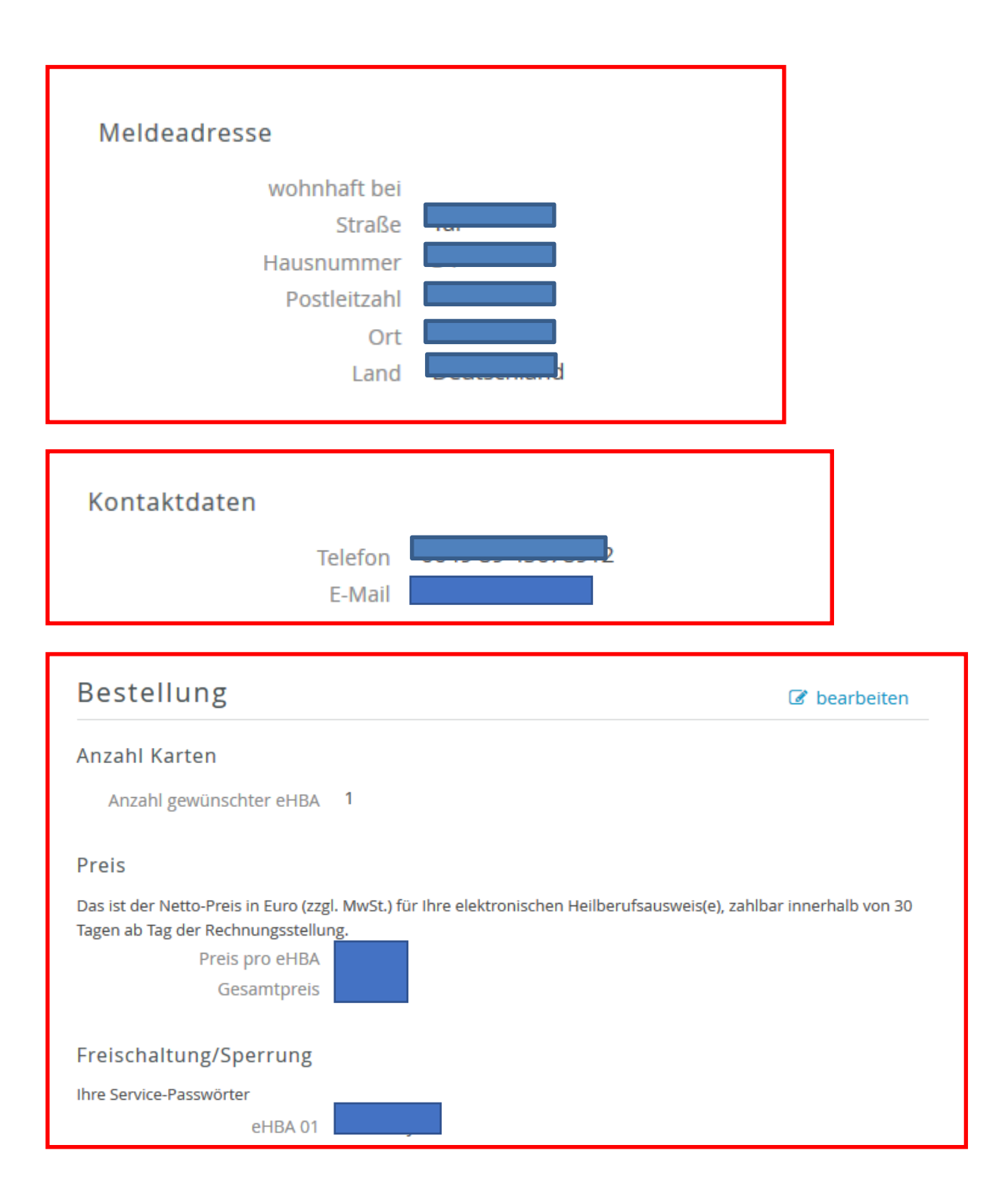

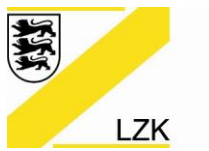

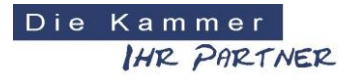

Körperschaft des öffentlichen Rechts

Beantragter elektronischer Zahnarztausweis Andere Kammer: Lieferanschrift Meldeadresse Rechnungsanschrift Meldeadresse Rechnungsversand

| Zahlverfahren<br>Kauf auf Rechnung                                                                               |      |              |  |
|----------------------------------------------------------------------------------------------------|------|--------------|--|
| Zertifikat                                                                                                    |      | ♂ bearbeiten |  |
| Zertifikatsinhaber                                                                                               |      |              |  |
| E-Mail-Adresse in Zertifikat                                                                                     |      |              |  |
| Einrichtung eines Fernsignaturkontos                                                                             |      |              |  |
| Zustimmung zur Nutzung der<br>Identifizierung für die<br>kostenlose Anlage eines<br>Fernsignaturkontos (sign-me) | Nein |              |  |

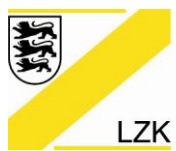

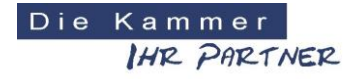

Körperschaft des öffentlichen Rechts

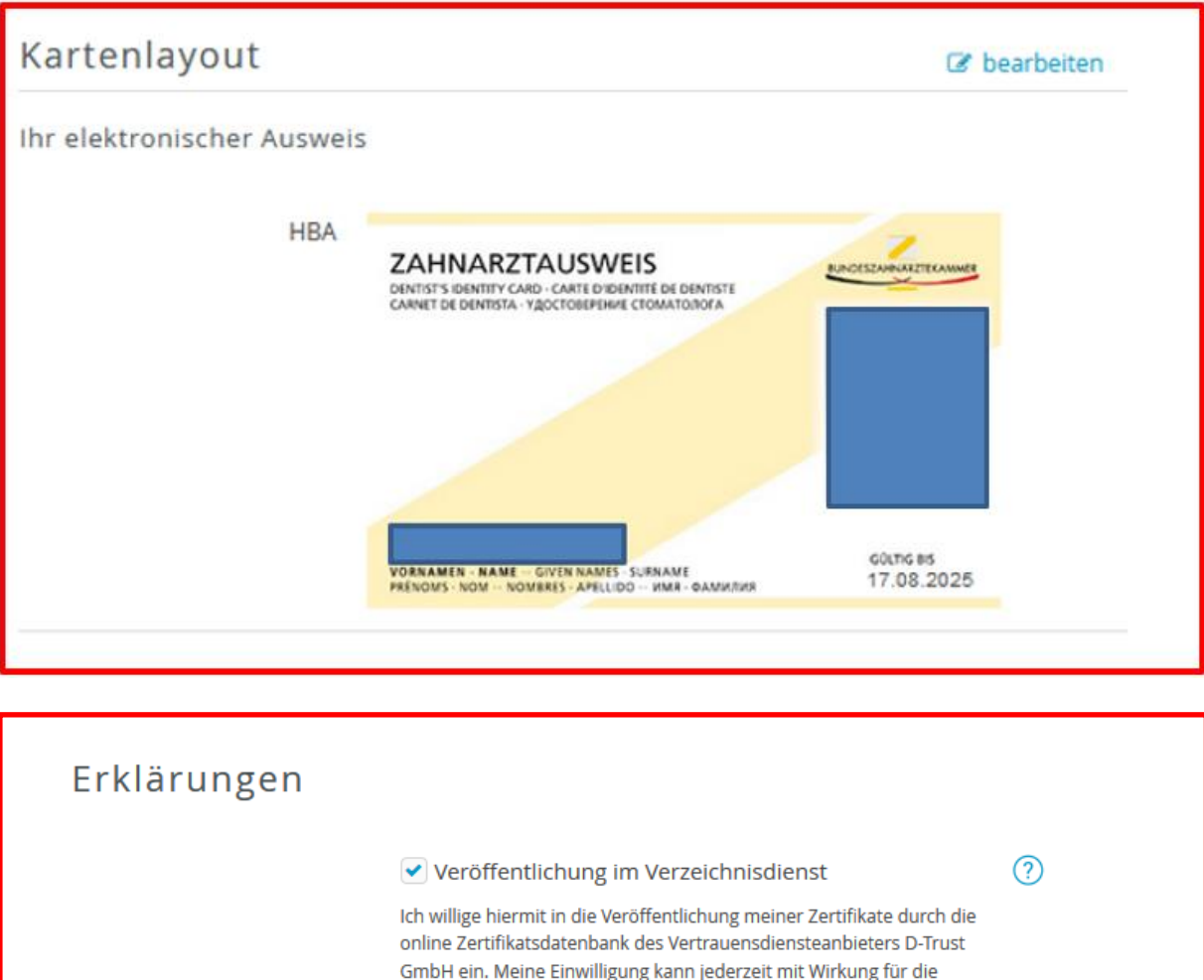

online Zertifikatsdatenbank des Vertrauensdiensteanbieters D-Trust GmbH ein. Meine Einwilligung kann jederzeit mit Wirkung für die Zukunft widerrufen werden. Bei Widerruf steht das Zertifikat nicht mehr zum öffentlichen Abruf zur Verfügung. Die Funktionsfähigkeit der SMC-B Karte innerhalb der Telematik Infrastruktur wird hiervon nicht berührt. Der Widerruf ist an datenschutz@d-trust.net oder an D-Trust GmbH, Antragsbearbeitung, Kommandantenstraße 15, 10969 Berlin zu richten.

#### AGB \*

#### Darf nicht leer sein.

Ich habe die <u>AGB</u> der D-Trust GmbH für D-Trust-Produkte zur Kenntnis genommen.

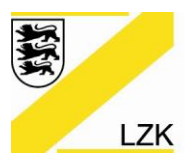

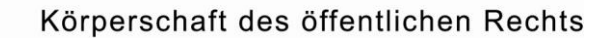

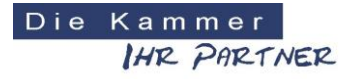

#### Datenweitergabe an die Kammer \*

#### Darf nicht leer sein.

Ja, ich erkläre mich damit einverstanden, dass die o.g. Angaben zur Bearbeitung des Antrags und zur Verwendung in der zuständigen Kammer verwendet werden dürfen.

Kein Widerrufsrecht bei Bestellung eines Zertifikatsprodukts \*

Sie können Ihre Vertragserklärung im Hinblick auf die Bestellung eines Zertifikatsprodukts nicht widerrufen, da es sich bei der Erstellung und Überlassung von Zertifikatsprodukten um Ware handelt, die nach Kundenspezifikationen angefertigt und eindeutig auf Ihre persönlichen Bedürfnisse zugeschnitten ist. Ladungsfähige Anschrift: D-Trust GmbH, Geschäftsführer Dr. Kim Nguyen und Dr. Martin Riegel, Kommandantenstraße 15, 10969 Berlin.

PKI-Nutzerinformation, Verpflichtungserklärung und HPC-Policy \*

Ich habe die <u>PKI-Nutzerinformationen</u> und die <u>Verpflichtungserklärung</u> erhalten und stimme der Verpflichtungserklärung zu. Außerdem erkenne ich die Vorgaben zur Ausstellung und Nutzung des Heilberufsausweises in <u>Gemeinsame Policy für die Ausgabe der HPC</u> an.

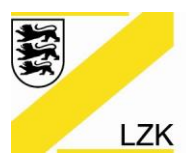

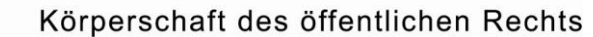

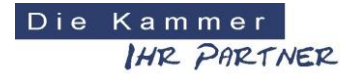

Datenweitergabe an KZV 💿 Ja 🔵 Nein

## ✓ \*

Für die Refinanzierung der Kosten des eZahnarztausweises, für die Nutzung elektronischer Dienste Ihrer KZV und als Nachweis für die Umsetzung der Heilberufsausweis-Pflicht können Ihre ausweisspezifischen Daten von der Zahnärztekammer direkt an die KZV weitergegeben werden. Dies ist ein weitergehender, freiwilliger Service. Dafür ist jedoch Ihre Zustimmung zur Datenweitergabe erforderlich:

Ich ermächtige meine zuständige (Landes-)Zahnärztekammer die ausweisspezifischen Daten meines elektronischen Zahnarztausweises für die vorgenannten Zwecke an die für mich zuständige KZV zu übermitteln. Mir ist bewusst, dass ich diese Einwilligung jederzeit widerrufen kann und durch diesen Widerruf die Rechtmäßigkeit der aufgrund der Einwilligung bis zum Widerruf erfolgten Verarbeitung nicht berührt wird. Ein Widerruf ist jederzeit schriftlich an die Postadresse oder per E-Mail bei meiner zuständigen (Landes-)Zahnärztekammer möglich.

Nur bei Beantragung einer Folgekarte eHBA

#### Neue Telematik-ID beantragen

Ich möchte eine neue Telematik-ID beantragen. In diesem Fall wird mein Kartenherausgeber eine neue Telematik-ID generieren, mir zuordnen und an die D-Trust GmbH weiterleiten. Die Zuordnung einer neuen Telematik-ID ist mit einem Zugriffsverlust auf verschlüsselte Daten und elektronische Berechtigungen z.B. auf elektronische Patientenakten, verbunden.

Zurück

Zahlungspflichtig bestellen

anklicken

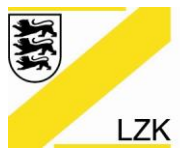

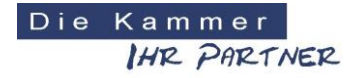

Körperschaft des öffentlichen Rechts

Bitte Antrag speichern und Dokumente ausdrucken, danach zur Post gehen um das PostIdentverfahren einzuleiten.

Den eHBA-Antrag senden Sie bitte an folgende Adresse:

D-TRUST GmbH Kommandantenstr. 15 10969 Berlin

Sie erhalten nach Freigabe der LZK BW und Produktion Ihres eHBA zwei separate Briefe: Einmal den eHBA und den PIN. Bitte dann die **Karte** mit den **PIN Freischalten**.